## How to Turn on In-App Notifications (eFiling and service emails)

The Appellate eFiling and Public Portal system provides multiple ways to receive system messages such as when a filing is accepted or when you are served a document. One of the ways you can receive messages is through in-app notifications, or notification directly in your portal account. We recommend that all users turn on all in-app notifications.

You access in-app notifications through the Notifications tab when logged into the system (a red dot appears when you have an unread notification):

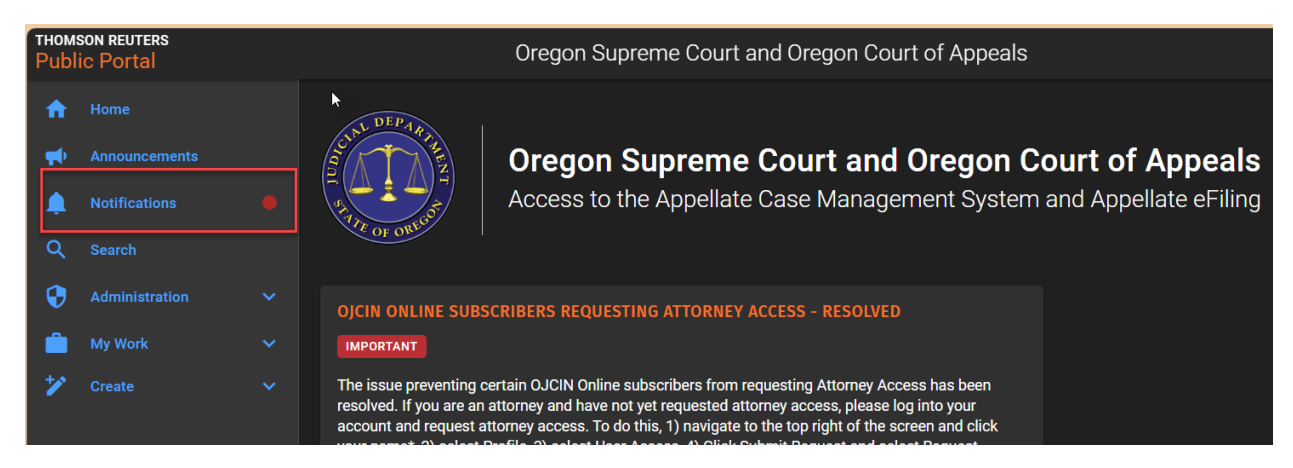

In general, we recommend that all users turn on all in app notifications regarding filings. To do so,

- 1) Log into your public portal account at <u>https://trportal.courts.oregon.gov</u>
- 2) Select your name in the upper right corner
- 3) Select Profile
- 4) Select Notification Preferences
  - *Notification Preferences* is located near the bottom of the menu under *User Profile*
- 5) Select all the boxes shown below.

| Filing Accepted Notification         |  |
|--------------------------------------|--|
| Filing Accepted Service Notification |  |
| Filing Received Notification         |  |
| Filing Rejected Notification         |  |
| Filing Rejected Service Notification |  |
| Filing Service Notification          |  |
| Filing Submission Notification       |  |
|                                      |  |

6) Select Save